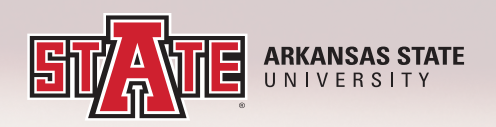

## **MILITARY STUDENT REGISTRATION GUIDE**

The following instructions will give you a step by step guide to accessing your registration status and detailed student schedule.

**1.** To start, login to your myCampus account using you student email and password.

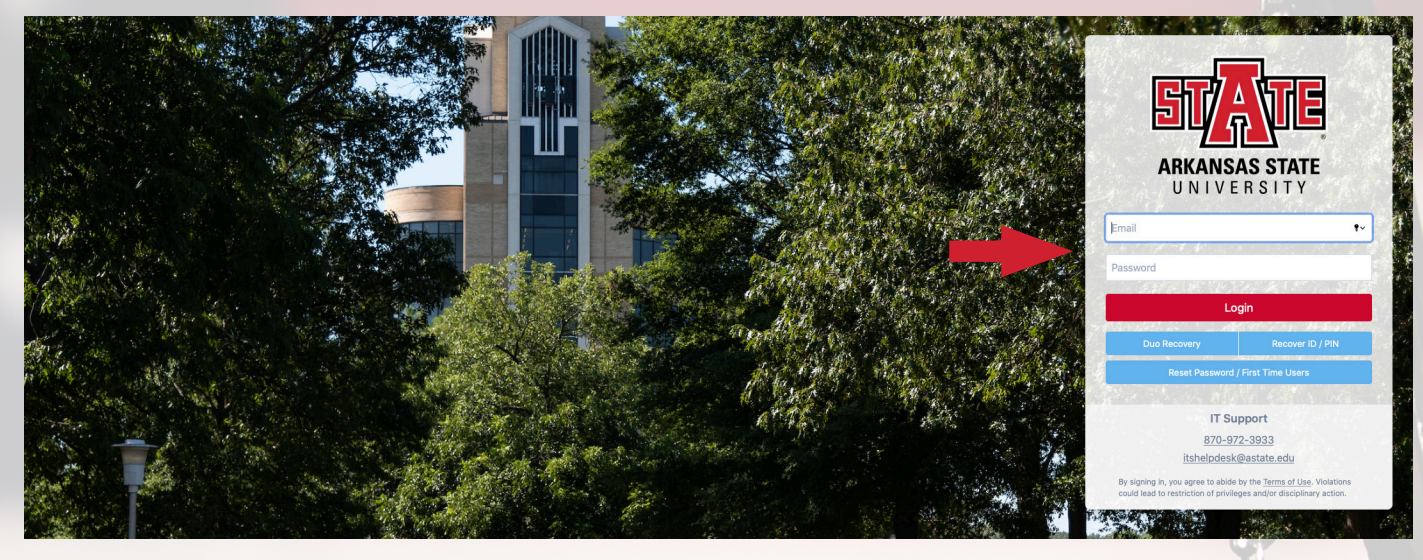

2. Once on the dashboard, click on the Self Service Banner button.

| Search my.AState    |                     |
|---------------------|---------------------|
| ★ Manage favorites  |                     |
| A-State Jobs        | Admissions<br>Slate |
| Banner Self Service | Blackboard          |

**3.** Next go to the Student tab and then click on the Registration link.

## 

**4.** On the registration page, check to see if your registration is active by clicking on active registration.

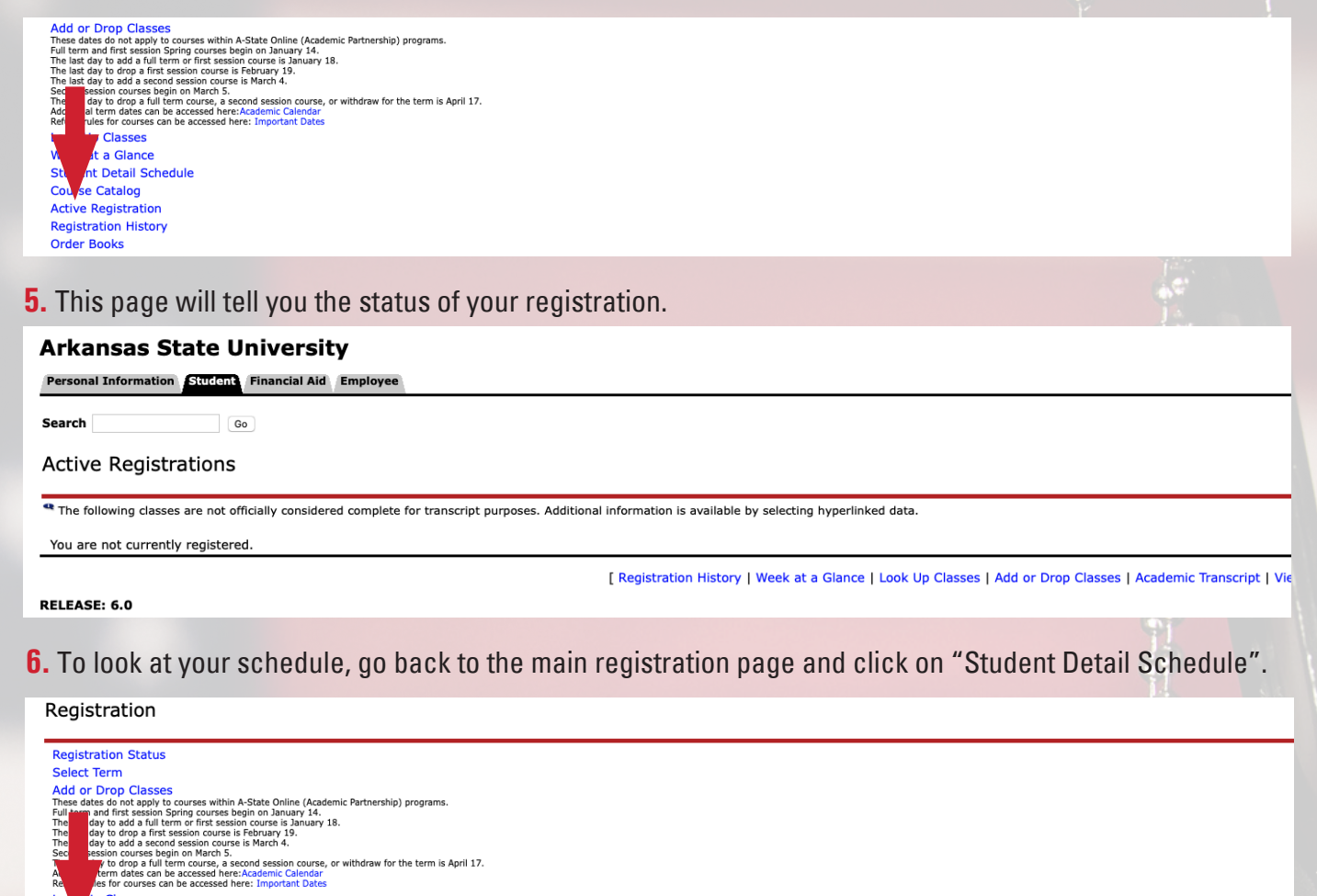

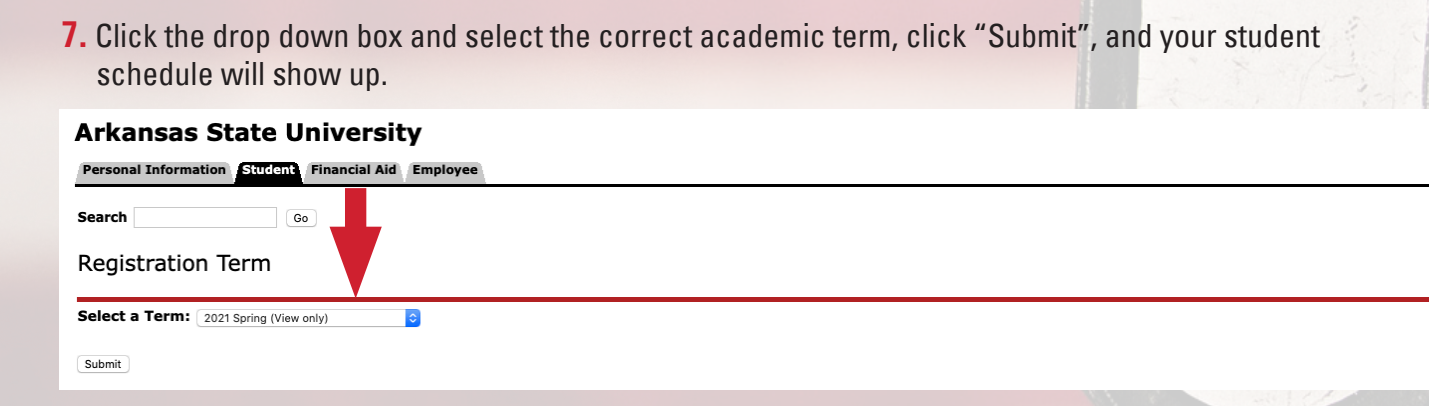

Please contact Martin Duarte with any military related questions/concerns/or issues **Martin Duarte** Master Gunnery Sergeant, USMC (Retired) **Military student Recruiter Global Engagement and Outreach** P.O. Box 2230 | State University, AR 72467 Cell: (760) 512-3067 Email: mduarte@AState.edu

Thes Full the The The The Sec

Lo

Jp Classes

Week at a Glance Student Detail Schedule Course Catalog Active Registration Registration History Order Books